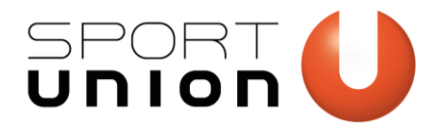

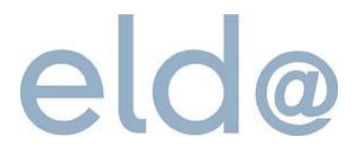

# ANLEITUNG

# Digitale Meldung der pauschalen Reiseaufwandsentschädigung (PRAE) mit dem SPORTUNION-PRAE Schnittstellendokument

## Inhalt

| ID Austria                                 | 2  |
|--------------------------------------------|----|
|                                            |    |
| Registrierung zu ELDA                      | 2  |
| SPORTUNION PRAE-Schnittstellendokument     | 12 |
| Meldung in ELDA Online                     | 16 |
| ELDA-Software (Alternative zu ELDA Online) | 21 |

2. Version vom 14.01.2025

https://sportunion.at/prae/

Wir bewegen Menschen 👤

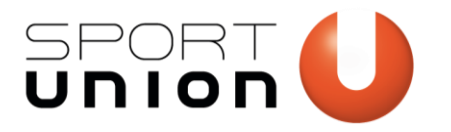

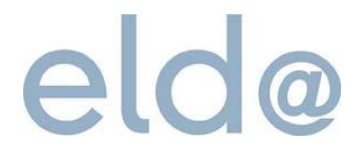

## **ID Austria**

Eine Voraussetzung zur digitalen Meldung der pauschalen Reiseaufwandsentschädigung (PRAE) ist die ID Austria. Die ID Austria dient als personenbezogener digitaler Ausweis. Es muss daher keine ID Austria für den Verein erstellt werden, sondern mit der persönlichen ID Austria einer Funktionärin bzw. eines Funktionärs gearbeitet werden. Alle Informationen zur ID Austria finden Sie unter <u>https://www.oesterreich.gv.at/id-austria.html</u>

## **Registrierung zu ELDA**

Die Registrierung zu ELDA ist nur einmalig nötig. Wenn der Verein bereits in ELDA registriert ist, können Sie direkt im Bereich <u>SPORTUNION PRAE-Schnittstellendokument</u> fortfahren.

- 1) <u>www.elda.at</u> aufrufen
- 2) Auf "Registrierung zu ELDA" klicken

| elc                                                                                           | @                                                                                                    |                                         | AA                                   | SV-TRÄGER<br>Such      | iiii Ingeben           | <mark>ک</mark> ہے |
|-----------------------------------------------------------------------------------------------|----------------------------------------------------------------------------------------------------|-----------------------------------------|--------------------------------------|------------------------|------------------------|-------------------|
| SERVICES                                                                                      | DIENSTGEBER                                                                                                    | VERTRAGSPARTNER                         | HILFE                                | ÜBER                   | R UNS                  | ELDA ONLINE       |
| 05.02.2024<br>Software ver<br>26.01.2024<br>30.01.2024<br>23.01.2024<br>für Pensioni<br>SCHLA | • Neue Version der ELDA<br>fügbar<br>• Wartungsarbeiten am<br>• Entfall des DN-Anteils<br>sten<br>GZEILEN ARCHIV                       | A I I I I I I I I I I I I I I I I I I I |                                      | MELDUN                 | IGEN VOR ARBEIT        | SANTRITT          |
| INFORMATION                                                                                   |                                                                                                    |                                         |                                      | WICHTIG                | GE LINKS               | 2                 |
| Information zum I<br>Gemeinnützige Sport<br>Schiedsrichterinnen u<br>sozialversicherungsfr    | L19 - Pauschale Reiseaufwa<br>vereine können unter bestimmten<br>ind Schiedsrichter sowie Sportbett<br>ei pauschale Reiseaufwandsentso | REGISTRIE<br>ELDA ONLI<br>ELDA SOFT     | RUNG ZU ELDA<br>INE<br>TWARE DOWNLOA | B<br>D                 |                        |                   |
| Achtung: Umstieg                                                                              | a <b>uf ID Austria</b><br>signatur ab                                                                                                  |                                         | veiterlesen >                        | KUNDENP/<br>Newsletter | ASSWORT<br>r ANmeldung | >                 |

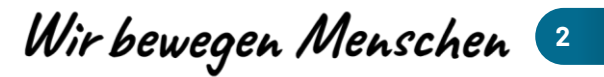

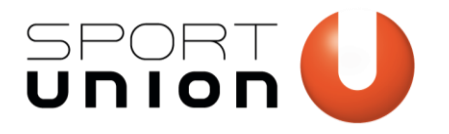

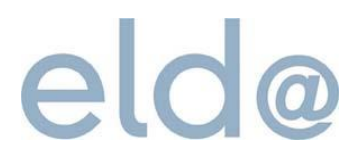

Wir bewegen Menschen 🛽 3

## 3) Auf der rechten Seite erneut auf "Registrierung zu ELDA" klicken

| eld@                                                                                  |                                                                                                    | A A                                                       | SV-TRÄGER<br>Suchbe          | griff eingeben                    | <b>▲</b>                                                            |
|---------------------------------------------------------------------------------------|----------------------------------------------------------------------------------------------------|-----------------------------------------------------------|------------------------------|-----------------------------------|---------------------------------------------------------------------|
| SERVICES DIENSTGEB                                                                    | ER VERTRAGSPARTNER                                                                                                    | HILFE                                                     | ÜBER U                       | NS                                | ELDA ONLINE                                                         |
| Registrierung zu ELDA<br>+ Kundenpasswort                                             | <u>Startseite</u> / <u>Services</u> / Registrierung zu ELDA /                                                                                     |                                                           |                              |                                   | -                                                                   |
| Anmeldung fallweise beschäftigter<br>Personen<br>Vor-Ort-Anmeldung<br>* Downloads     | REGISTRIERUNG zu                                                                                                    | ELDA                                                      |                              |                                   |                                                                     |
| Info für Lohnsoftwarehersteller     ELDA Online     KSB. Krankenstandsbescheinigungen | 1. Registrierung ausfüllen                                                                                                    |                                                           |                              | FOF                               | RMULARE                                                             |
| + ELDA Software                                                                       | Melden Sie sich rechts unter dem Menüpunkt "<br>persönlichen ID-Austria an und füllen Sie das R                                                   | Registrierung zu ELE<br>egistrierungsformula              | )A" mit Ihrer<br>ar aus.     |                                   |                                                                     |
| ELDA App                                                                              | Weitere Informationen zur Signatur finden Sie (<br><u>austria</u> .                                                                               | unter <u>www.oesterrei</u>                                | <u>ch.gv.at/id-</u>          | WE INF                            | TERE<br>ORMATIONEN                                                  |
|                                                                                       | Achten Sie bitte auf die korrekte Angabe der I<br>Ihre Registrierung nicht abgeschlossen werde<br>Nach Eingabe aller Felder erfolgt der Abschluss | E-Mail Adresse, da a<br>en kann.<br>s der Registrierung w | ndernfalls<br>vieder mittels | ϔ Info zu<br>🛃 Registr<br>Lauslän | r Signatur<br>ierungsbehörden<br>ierung als<br>discher Kunde (264.0 |

## 4) Klicken Sie nun auf "Zur Anmeldung"

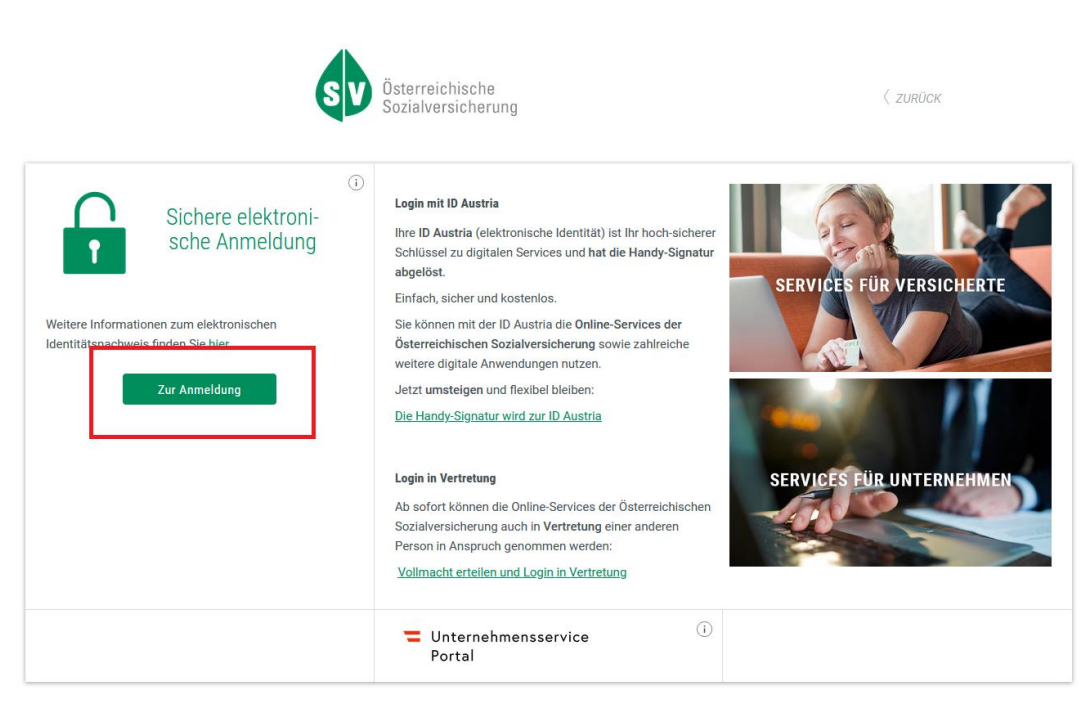

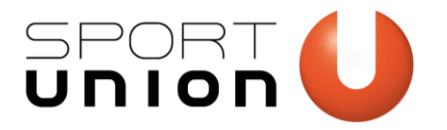

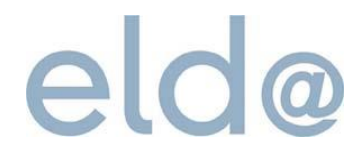

## 5) Durch einen Klick auf "Anmelden mit ID Austria" wird der Login-Prozess gestartet.

Wählen Sie auf der nächsten Seite "Mich anmelden".

| Deutsch Englisch<br>Osterreichische<br>Sozialversicherung                                                                                                    |
|----------------------------------------------------------------------------------------------------|
| Anmelden bei "Österreichische Sozialversicherung"                                                                                                    |
| Mit der Anmeldung werden folgende Daten zu Ihrer Person an " <u>Österreichische Sozialversicherung</u> "<br>übermittelt: Ihr Name, Ihr Geburtsdatum, Ihr bPK, … <u>Details anzeigen</u> ~ |
| Datenschutzerklärung von "Österreichische Sozialversicherung"                                                                                                    |
| Anmelden mit ID Austria                                                                                                    |
| Die ID Austria ist die Weiterentwicklung der                                                                                                    |
| Handy-Signatur bzw. Burgerkarte und hat diese<br>abgelöst:                                                                                                    |
| Von Handy-Signatur umsteigen                                                                                                    |
| Mehr Information zur ID Austria                                                                                                    |
| Anmelden mit EU-Login                                                                                                    |

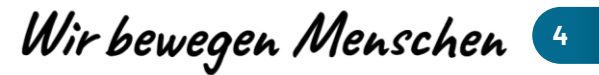

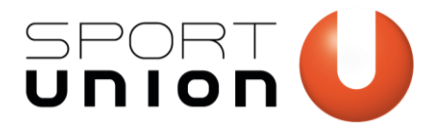

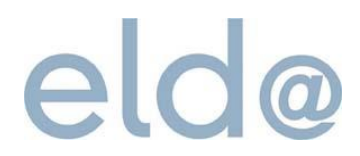

Wir bewegen Menschen 🧕

## 6) Logindaten der ID Austria befüllen

| SV Österreichische<br>Sozialversichorung |                  |
|------------------------------------------|------------------|
| melden bei "Österreichische Soz          | zialversicherur  |
|                                          | 🔗 TRUST          |
| Benutzername/Mobiltelefonnummer:         |                  |
| Benutzername/Mobiltelefonnummer          | Ø                |
| Signatur-Passwort:                       |                  |
| Password                                 |                  |
|                                          | Identifizieren   |
| Z Eigenes Fenster                        | Passwort falsch? |

7) In die App (am Handy) "Digitales Amt" wechseln und dort die Signatur durchführen (siehe Punkt 8)

Alternativ kann auch ein TAN via SMS angefordert werden

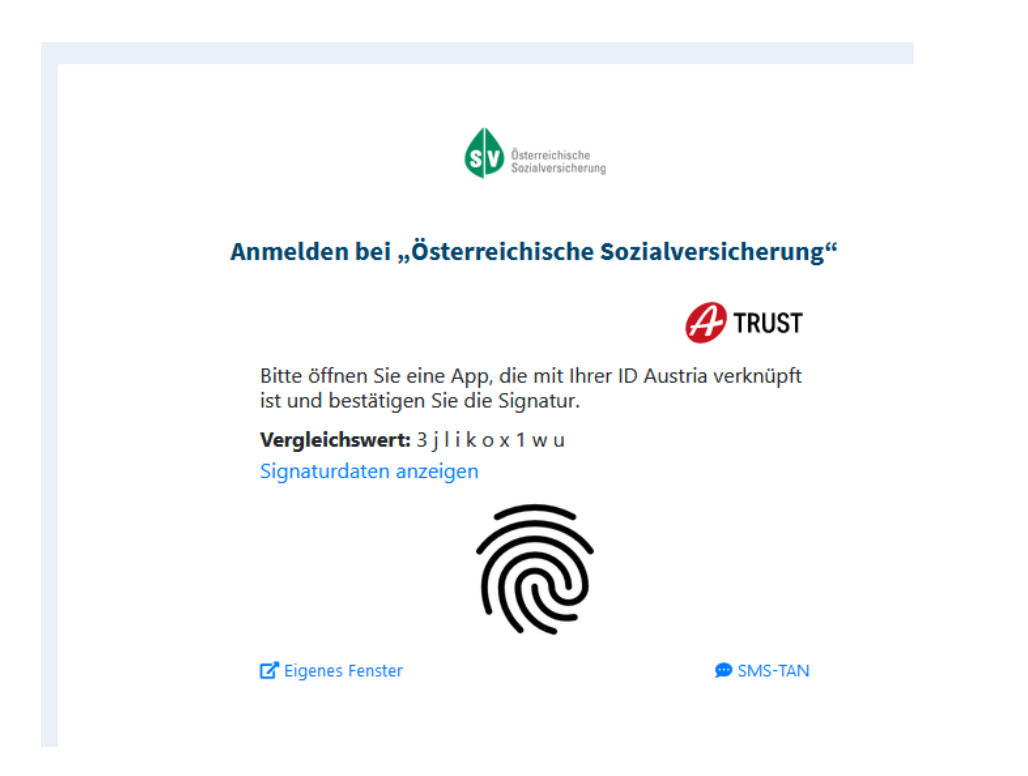

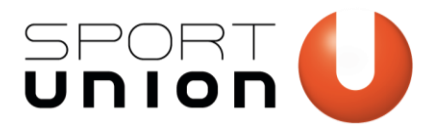

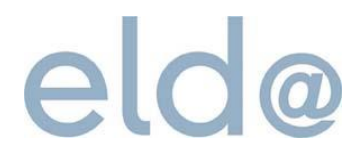

# 8) Über die erhaltene Benachrichtigung am Handy kann direkt der Signaturvorgang aufgerufen werden.

Alternativ die App "Digitales Amt" öffnen, unten auf "Anmelden" gehen und danach "Offene Signaturen" auswählen.

| 09:04                                         | ற் 🍣                                                                                                    |                                                                  | \$}} <b>≹ 44.0</b> ÷ <sup>46</sup> *        | 73% 🗋      |  |  |  |  |  |
|-----------------------------------------------|----------------------------------------------------------------------------------------------------|------------------------------------------------------------------|---------------------------------------------|------------|--|--|--|--|--|
| =                                             | Ich such                                                                                                    | e nach                                                           | Q                                           |            |  |  |  |  |  |
| <b>=</b> ∹⊡ M                                 | eine ID A                                                                                                    | ustria (Basi                                                     | sfunktion)                                  |            |  |  |  |  |  |
| Zur Bei<br>müssei<br>Sie Ihr<br><u>Inform</u> | nutzung Ih<br>n Sie die A<br>Signatur-F<br>ationen zu                                                                                                    | nrer ID Austria<br>nmeldung fe<br>Passwort eing<br>ur ID Austria | a (Basisfunkti<br>rtigstellen, in<br>geben. | on)<br>dem |  |  |  |  |  |
| Anm                                           | eldung fe                                                                                                    | rtigstellen                                                      |                                             | >          |  |  |  |  |  |
| Offe                                          | ne Signatı                                                                                                    | ıren                                                             |                                             | >          |  |  |  |  |  |
| ♪<br>Bitt<br>29.0<br>Voll<br>verl             | <ul> <li>Ihre ID Austria (Basisfunktion) läuft in<br/>75 Tagen ab!</li> <li>Bitte schließen Sie rechtzeitig vor dem<br/>29.04.2024 die <u>Umstellung auf die</u><br/><u>Vollfunktion der ID Austria</u> ab und<br/>verlängern Sie diese anschließend online.</li> </ul> |                                                                  |                                             |            |  |  |  |  |  |
| Sign                                          | atur-Zerti                                                                                                    | fikatsdaten e                                                    | insehen                                     | >          |  |  |  |  |  |
|                                               |                                                                                                    |                                                                  |                                             |            |  |  |  |  |  |
| aaA                                           | zurückset                                                                                                    | zen                                                              |                                             | <b></b> >  |  |  |  |  |  |
|                                               | i                                                                                                    | ,®, <u>≡</u>                                                     | P <b>9</b>                                  | 000        |  |  |  |  |  |
| Services                                      | Info                                                                                                    | Ausweise                                                         | Anmelden                                    | Mehr       |  |  |  |  |  |
|                                               | $\bigtriangledown$                                                                                                    | 0                                                                |                                             |            |  |  |  |  |  |

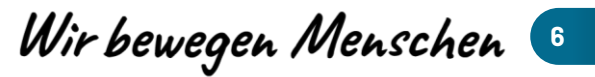

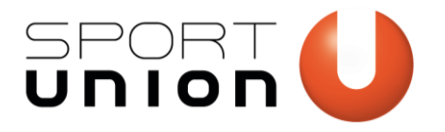

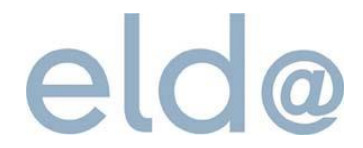

## 9) Registrierungsformular ausfüllen und mit "Weiter" bestätigen

## Registrieren zu ELDA

| Aligemeine Daten   Funktion     Funktion     Funktion     Vertragspartner-Nr     Kunden-/Firmenname     StraBe     Itand / PLZ / Ott     A     Telefon     Telefon     Softwarehersteller     Sonstige Anmerkungen     Vorname     Vorname     Vorname     E-Mail     Vorname     Sozialversicherunganr.     Vorname     Vorname     E-Mail     Vorname     Vorname     E-Mail     Vorname     Sozialversicherunganr.     Pereinstrater vertex   Lind / PLZ / Ott   Berechtigter ELDA Benutzer   Vorname     Vorname     Sozialversicherunganr.     Paten können ident mit<br>pene des ELDA<br>Benutzers oben sein   Lind / PLZ / Ott     Vorname     E-Mail     Diene Daten inficher intrich einverstanden, dass die bei der Elda-Registrierung<br>angegebenen personehezogenen Daten, insbesondere Name, Anschrift,<br>Telefonnummer, Sozialversicherunganummer, E-Mail, gespeichert werden und alleine<br>dem Zweck der Durchführung der Datenübermittung an Elda dienen.   Diese Daten sind notwendig und erforderlich für die Inamespruchnahme der<br>Liesu Daten sind notwendig und erforderlich für die Inames                                                                                                    |                                                               |                                                 |                                                                               |                                                                                |                                                                                                    |
|----------------------------------------------------------------------------------------------------|---------------------------------------------------------------|-------------------------------------------------|-------------------------------------------------------------------------------|--------------------------------------------------------------------------------|----------------------------------------------------------------------------------------------------|
| Funktion Bitte auswählen   Vertragspartner-Nr entfällt   Kunden-/Firmenname Image: Straße   Straße Image: Straße   Land / PLZ / Ort Image: Straße   Telefon Image: Straße   Telefon Image: Straße   Telefon Image: Straße   Softwarehersteiler Image: Straße   Softwarehersteiler Image: Straße   Softwarehersteiler Image: Straße   Vorname Image: Straße   Vorname Image: Straße   Softwarehersteiler Image: Straße   Vorname Image: Straße   Vorname Image: Straße   E-Mail Image: Straße   Kunden-Inder IDA Seriennummer Image: Straße   Vorname Image: Straße   E-Mail Image: Straße   Vorname Image: Straße   E-Mail Image: Straße   Image: Straße Image: Straße   E-Mail Image: Straße   Image: Straße Image: Straße   Image: Straße Image: Straße   Image: Straße Image: Straße   Image: Straße Image: Straße   Image: Straße Image: Straße   Image: Straße Image: Straße   Image: Straße Image: Straße   Image: Straße Image: Straße   Image: Straße Image: Straße   Image: Straße Image: Straße   Image: Straße Image: Straße   Image: Straße Image: Straße   Image: Straße Imag                                                                                                    | Allgemeine Daten                                              |                                                 |                                                                               |                                                                                |                                                                                                    |
| Vertragspartner-Nr •   Kunden-/Firmenname •   Straße •   Straße •   Called / PLZ / Ot •   Telefon •   Telefon •   Telefon •   Telefax •   Softwarehersteller •   Sonstige Anmerkungen •   Vorname •   Vorname •   Sozialversicherungsnr. •   E-Mail •   Sozialversicherungsnr. •   Sozialversicherungsnr. •   E-Mail •   Vorname •   E-Mail •   Sozialversicherungsnr. •   Sozialversicherungsnr. •   E-Mail •   Telefon •   E-Mail •   Immit erufdare ich mich einverstanden, dass die bei der Elda-Registrierung angegebenen personenbezogenen Daten, insbesondere Name, Anschrift, Telefonnurmmer, Szalaversicherungan Elda dienen.   Diese Daten sind notwendig und efrodenlich für die Inanspruchnahme der Leistungen eruboen.                                                                                                    | Funktion                                                      | *                                               | Bitte auswähle                                                                | en v                                                                           | Dienstgeber/Steuerberater/WTH                                                                              |
| Kunden:/Firmenname •   Straße •   Land / PLZ / Ort •   A                                                                                                    | Vertragspartner-Nr                                            | *                                               |                                                                               |                                                                                | entfällt                                                                                                   |
| Straße •   Land / PLZ / Ort •   Telefon •   Telefon •   Telefax •   Softwarehersteller •   Sonstige Anmerkungen •   Vorname •   Nachname •   E-Mail •   E-Mail •   Vorname •   E-Mail •   Sozialversicherungsnr. •   E-Mail •   Vorname •   E-Mail •   Promoder •   Sozialversicherungsnr. •   E-Mail •   Vorname •   E-Mail •   Porname •   E-Mail •   Porname •   Imprechpartner zur ELDA Seriennummer   Vorname •   Imprechpartner zur ELDA Seriennummer   Vorname •   Imprechpartner zur ELDA Seriennummer   Imprechpartner zur ELDA Seriennummer   Imprechpartner zur ELDA Seriennummer   Imprechpartner zur ELDA Seriennummer   Imprechpartner zur ELDA Seriennummer   Imprechpartner zur ELDA Seriennummer   Imprechpartner zur ELDA Seriennummer   Imprechpartner zur ELDA Seriennummer   Imprechpartner zur ELDA Seriennummer   Imprechpartner zur ELDA Seriennummer   Imprechpartner zur ELDA Seriennummer   Imprechpartner zur ELDA Seriennummer   Imprechpartner zur ELDA Seriennummer   Imprechpartner zur ELDA Seriennummer   Imprechpartner                                                                                                    | Kunden- /Firmenname                                           | *                                               |                                                                               |                                                                                | Vereinsname                                                                                                |
| Land / PLZ / Ort A   Telefon •   Telefax •   Telefax •   Softwarehersteller •   Sonstige Anmerkungen •   Vorname •   Nachname •   E-Mail •   E-Mail •   Nagerbpartner zur ELDA Seriennummer   Vorname •   E-Mail •   Vorname •   E-Mail •   Imagerbase •   Desception in the inverstanden, dass die bei der Elda-Registrierung angegebenen personenbezogenen Daten, insbesondere Name, Anschrift, Telefon ummer, Sozialversicherungsnummer, S-Mail, gespeichert werden und alleine dem Zweck der Durchfulhrung der Daten überwittlung an Elda dienen.   Diese Daten sind notwendig und erforderlich für die Inanspruchnahme der Lieuwerden und verden auf Grundlage gesetzlicher Berechtiguen erchoben.                                                                                                    | Straße                                                        | *                                               |                                                                               |                                                                                |                                                                                                    |
| Telefon *   Telefax                                                                                                    | Land / PLZ / Ort                                              | *                                               | А                                                                             |                                                                                |                                                                                                    |
| Telefax   Softwarehersteller   Sonstige Anmerkungen   Sonstige Anmerkungen   Vorname   Nachname   Nachname   *   E-Mail   *   E-Mail   *   Vorname   *   E-Mail   *   Daten können ident mit jenen des ELDA Seriennummer   Nachname   Vorname   *   E-Mail   *   Image debenen personenbezogenen Daten, insbesondere Name, Anschrift, Telefonn um ein einverstanden, dass die bei der Elda-Registrierung angegebenen personenbezogenen Daten, insbesondere Name, Anschrift, Telefonnummer, Sozialversicherungunmer, E-Mail, gespeichert werden und alleine dem Zweck der Durchführung der Daten übermittlung an Elda dienen.   Diese Daten sind notwendig und erforderlich für die Inanspruchnahme der Leistungen und werden auf Grundlage gesetzlicher Berechtigungen erhoben.                                                                                                    | Telefon                                                       | *                                               |                                                                               |                                                                                |                                                                                                    |
| Softwarehersteller   Sonstige Anmerkungen   Berechtigter ELDA Benutzer   Vorname   Nachname   Image: Image: Ima | Telefax                                                       |                                                 |                                                                               |                                                                                |                                                                                                    |
| Sonstige Anmerkungen     Berechtigter ELDA Benutzer     Vorname     Nachname     Nachname     Nachname     Sozialversicherungsnr.     E-Mail     Image: Sozialversicherungsnr.     E-Mail     Image: Sozialversicherungsnr.     Image: Sozialversicherungsnr.                                                                                                    | Softwarehersteller                                            |                                                 |                                                                               |                                                                                |                                                                                                    |
| Berechtigter ELDA Benutzer   Vorname   Nachname   Nachname   E-Mail   *   E-Mail   *   E-Mail   *   Image: State State St                                                                                           | Sonstige Anmerki                                              | ungen                                           |                                                                               |                                                                                |                                                                                                    |
| Berechtigter ELDA Benutzer         Vorname       •         Nachname       •         Nachname       •         E-Mail       •         E-Mail wiederholen       •         E-Mail wiederholen       •         Daten können ident mit jenen des ELDA Seriennummer         Vorname       •         Nachname       •         Paten können ident mit jenen des ELDA Berutzers oben sein         Telefon       •         E-Mail       •         Hiermit erkläre ich mich einverstanden, dass die bei der Elda-Registrierung angegebenen personenbezogenen Daten, insbesondere Name, Anschrift, Telefonnummer, Sozialversicherungsnummer, E-Mail, gespeichert werden und alleiner dem Zweck der Durchführung der Datenübermittlung an Elda dienen.         Diese Daten sind notwendig und erforderlich für die Inanspruchnahme der Leistungen und werden auf Grundlage gesetzlicher Berechtigungen erhoben.                                                                                                    |                                                               |                                                 |                                                                               | 11.                                                                            |                                                                                                    |
| Vorname       *       *       Wird automatisch befüllt (Daten der ID-Austria)         Sozialversicherungsm:       *       *       Austria)         Sozialversicherungsm:       *       *       Austria)         E-Mail       *       *       Austria)         Ansprechpartner zur ELDA Seriennummer       *       Daten können ident mit jenen des ELDA Benutzers oben sein         Vorname       *       *       Daten können ident mit jenen des ELDA Benutzers oben sein         Telefon       *       *       Daten können ident mit jenen des ELDA Benutzers oben sein         Telefon       *       *       Benutzers oben sein         Hiermit erkläre ich mich einverstanden, dass die bei der Elda-Registrierung angegebenen personenbezogenen Daten, insbesondere Name, Anschrift, Telefonnummer, Sozialversicherungsnummer, E-Mail, gespeichert werden und alleine dem Zweck der Durchführung der Datenübermittlung an Elda dienen.         Diese Daten sind notwendig und erforderlich für die Inanspruchnahme der Leistungen und werden auf Grundlage gesetzlicher Berechtigungen erhoben.                                                                                                    | Berechtigter ELDA Be                                          | enutzer                                         |                                                                               |                                                                                |                                                                                                    |
| Nachname *     Sozialversicherungsnr. *     E-Mail *     E-Mail wiederholen *     Ansprechpartner zur ELDA Seriennummer     Vorname *     Nachname *     Daten können ident mit jenen des ELDA Benutzers oben sein     Telefon *     Hiermit erkläre ich mich einverstanden, dass die bei der Elda-Registrierung angegebenen personenbezogenen Daten, insbesondere Name, Anschrift, Telefonnummer, Sozialversicherungsnummer, E-Mail, gespeichert werden und alleine dem Zweck der Durchführung der Datenübermittlung an Elda dienen.   Diese Daten sind notwendig und erforderlich für die Inanspruchnahme der Leistungen und werden auf Grundlage gesetzlicher Berechtigungen erhoben.                                                                                                    | Vorname                                                       | *                                               |                                                                               |                                                                                |                                                                                                    |
| Sozialversicherungsnr.       *         E-Mail       *         E-Mail wiederholen       *         Ansprechpartner zur ELDA Seriennummer         Vorname       *         Nachname       *         Telefon       *         E-Mail       *         E-Mail       *         Daten können ident mit jenen des ELDA Benutzers oben sein         Telefon       *         E-Mail       *         Hiermit erkläre ich mich einverstanden, dass die bei der Elda-Registrierung angegebenen personenbezogenen Daten, insbesondere Name, Anschrift, Telefonnummer, Sozialversicherungsnummer, E-Mail, gespeichert werden und alleine dem Zweck der Durchführung der Datenübermittlung an Elda dienen.         Diese Daten sind notwendig und erforderlich für die Inanspruchnahme der Leistungen und werden auf Grundlage gesetzlicher Berechtigungen erhoben.                                                                                                    | Nachname                                                      | *                                               |                                                                               |                                                                                | Wird automatisch<br>befüllt (Daten der ID-<br>Austria)                                                     |
| E-Mail *                                                                                                    | Sozialversicherungsnr.                                        | *                                               |                                                                               |                                                                                |                                                                                                    |
| E-Mail wiederholen *                                                                                                    | E-Mail                                                        | *                                               |                                                                               |                                                                                |                                                                                                    |
| Ansprechpartner zur ELDA Seriennummer         Vorname       *         Nachname       *         Telefon       *         E-Mail       *         Hiermit erkläre ich mich einverstanden, dass die bei der Elda-Registrierung angegebenen personenbezogenen Daten, insbesondere Name, Anschrift, Telefonnummer, Sozialversicherungsnummer, E-Mail, gespeichert werden und alleine dem Zweck der Durchführung der Datenübermittlung an Elda dienen.         Diese Daten sind notwendig und erforderlich für die Inanspruchnahme der Leistungen und werden auf Grundlage gesetzlicher Berechtigungen erhoben.                                                                                                    | E-Mail wiederholen                                            | *                                               |                                                                               |                                                                                |                                                                                                    |
| Vorname       *       Daten können ident mit jenen des ELDA Benutzers oben sein         Nachname       *       Daten können ident mit jenen des ELDA Benutzers oben sein         Telefon       *       E-Mail         E-Mail       *       Image: State sein sein         Hiermit erkläre ich mich einverstanden, dass die bei der Elda-Registrierung angegebenen personenbezogenen Daten, insbesondere Name, Anschrift, Telefonnummer, Sozialversicherungsnummer, E-Mail, gespeichert werden und alleine dem Zweck der Durchführung der Datenübermittlung an Elda dienen.         Diese Daten sind notwendig und erforderlich für die Inanspruchnahme der Leistungen und werden auf Grundlage gesetzlicher Berechtigungen erhoben.                                                                                                    | Ansprechpartner zur                                           | ELDA Se                                         | riennummer                                                                    |                                                                                |                                                                                                    |
| Nachname       *       Paten Konnen ident mit<br>jenen des ELDA<br>Benutzers oben sein         Telefon       *       Benutzers oben sein         E-Mail       *       Benutzers oben sein         Hiermit erkläre ich mich einverstanden, dass die bei der Elda-Registrierung<br>angegebenen personenbezogenen Daten, insbesondere Name, Anschrift,<br>Telefonnummer, Sozialversicherungsnummer, E-Mail, gespeichert werden und alleine<br>dem Zweck der Durchführung der Datenübermittlung an Elda dienen.         Diese Daten sind notwendig und erforderlich für die Inanspruchnahme der<br>Leistungen und werden auf Grundlage gesetzlicher Berechtigungen erhoben.                                                                                                    | Vorname                                                       | *                                               |                                                                               |                                                                                |                                                                                                    |
| Telefon *                                                                                                    | Nachname                                                      | *                                               |                                                                               |                                                                                | Daten konnen ident mit<br>jenen des ELDA<br>Benutzers oben sein                                            |
| E-Mail * Hiermit erkläre ich mich einverstanden, dass die bei der Elda-Registrierung<br>angegebenen personenbezogenen Daten, insbesondere Name, Anschrift,<br>Telefonnummer, Sozialversicherungsnummer, E-Mail, gespeichert werden und alleine<br>dem Zweck der Durchführung der Datenübermittlung an Elda dienen.<br>Diese Daten sind notwendig und erforderlich für die Inanspruchnahme der<br>Leistungen und werden auf Grundlage gesetzlicher Berechtigungen erhoben.                                                                                                    | Telefon                                                       | *                                               |                                                                               |                                                                                |                                                                                                    |
| <ul> <li>Hiermit erkläre ich mich einverstanden, dass die bei der Elda-Registrierung<br/>angegebenen personenbezogenen Daten, insbesondere Name, Anschrift,<br/>Telefonnummer, Sozialversicherungsnummer, E-Mail, gespeichert werden und alleine<br/>dem Zweck der Durchführung der Datenübermittlung an Elda dienen.</li> <li>Diese Daten sind notwendig und erforderlich für die Inanspruchnahme der<br/>Leistungen und werden auf Grundlage gesetzlicher Berechtigungen erhoben.</li> </ul>                                                                                                    | E-Mail                                                        | *                                               |                                                                               |                                                                                |                                                                                                    |
| Diese Daten sind notwendig und erforderlich für die Inanspruchnahme der<br>Leistungen und werden auf Grundlage gesetzlicher Berechtigungen erhoben.                                                                                                    | <ul> <li>Hiermit<br/>angege<br/>Telefon<br/>dem Zv</li> </ul> | erkläre ic<br>benen pe<br>nummer,<br>veck der [ | h mich einverstar<br>rsonenbezogenen<br>Sozialversicherun<br>Durchführung der | nden, dass die bei<br>1 Daten, insbeson<br>1gsnummer, E-Ma<br>Datenübermittlun | der Elda-Registrierung<br>dere Name, Anschrift,<br>il, gespeichert werden und alleine<br>g an Elda dienen. |
|                                                                                                    | Diese D<br>Leistun                                            | aten sind<br>gen und v                          | notwendig und e<br>verden auf Grundl                                          | rforderlich für die<br>age gesetzlicher                                        | Inanspruchnahme der<br>Berechtigungen erhoben.                                                             |

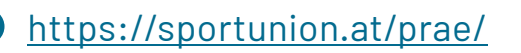

Wir bewegen Menschen 🥑

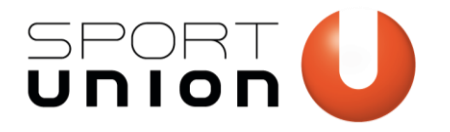

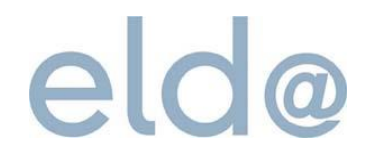

10) Sie erhalten nun eine Übersicht der eingegebenen Daten. Sind diese Daten korrekt kommen Sie mit "Signieren und Senden" zur nächsten Seite. Dort muss erneut eine Signatur mit ID-Austria durchgeführt werden.

## Registrieren zu ELDA

| Allgemeine Daten         Funktion       Dienstgeber / Steuerberater / WTH         Vertragspartner-Nr         Kunden- /Firmenname       Testverein         Straße       Teststrasse 1 |
|----------------------------------------------------------------------------------------------------|
| Funktion     Dienstgeber / Steuerberater / WTH       Vertragspartner-Nr     Kunden- /Firmenname       Straße     Testverein                                                          |
| Vertragspartner-Nr<br>Kunden- /Firmenname Testverein<br>Straße Teststrasse 1                                                                                                    |
| Kunden- /Firmenname Testverein<br>Straße Teststrasse 1                                                                                                    |
| Straße Teststrasse 1                                                                                                    |
|                                                                                                    |
| Land / PLZ / Ort A 4020 Linz                                                                                                    |
| Telefon 0123456789                                                                                                    |
| Telefax                                                                                                    |
| Softwarehersteller                                                                                                    |
| Sonstige Anmerkungen                                                                                                    |
| Berechtigter ELDA Benutzer                                                                                                    |
| Vorname                                                                                                    |
| Nachname                                                                                                    |
| Sozialversicherungsnr.                                                                                                    |
| Ansprechpartner zur ELDA Seriennummer                                                                                                    |
| Vorname Vorname                                                                                                    |
| Nachname Nachname                                                                                                    |
| Telefon 0123456789                                                                                                    |
| E-Mail                                                                                                    |
| Eingabe korrigieren Signieren und Senden                                                                                                    |

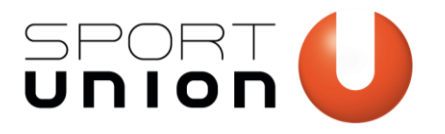

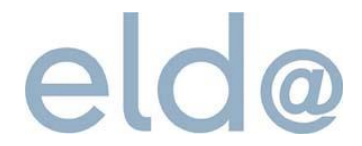

### 11) Nach erfolgreicher Signatur erhalten Sie eine Registrierungsbestätigung.

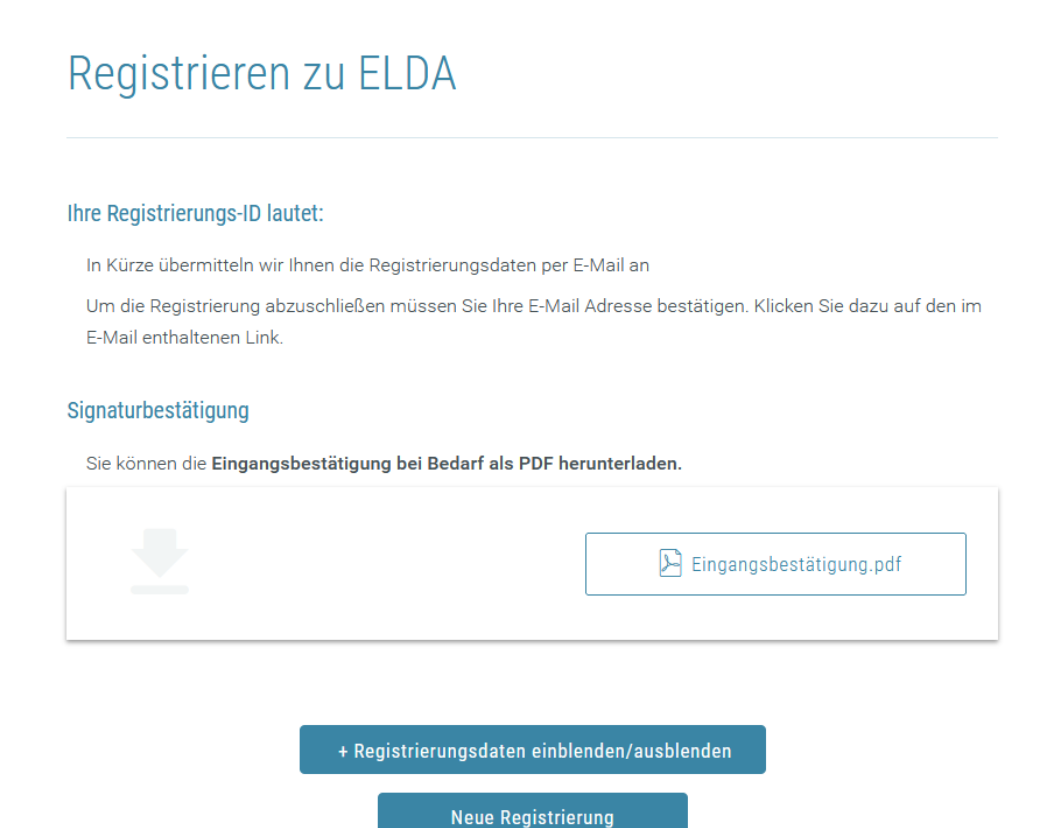

https://sportunion.at/prae/

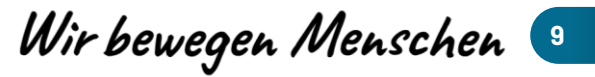

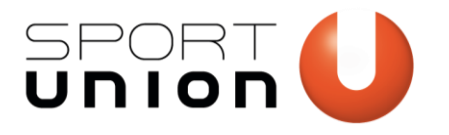

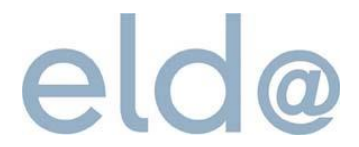

12) Sie erhalten nun eine automatisierte E-Mail mit einem Bestätigungslink. Klicken Sie im E-Mail auf "HIER" und führen Sie ggf. den ID Austria Login durch.

| Sehr geehrte(r) AntragstellerIn!                                                                                                    |                                                                                                   |                                    |
|----------------------------------------------------------------------------------------------------|---------------------------------------------------------------------------------------------------|------------------------------------|
| Wir haben Ihre Registrierung erhalten.                                                                                                    |                                                                                                   |                                    |
|                                                                                                    | Um Ihre Registrierung abzuschließen, klicken Sie bitte <u>HIER</u> und führen das Login durch!    |                                    |
| Ihre Registrierungsdaten waren:                                                                                                    |                                                                                                   |                                    |
| Funktion: Dienstgeber / Steuerberater / WTH<br>Vertragspartner-N::<br>Kunden: /Furmenname: Testverein<br>Straße: Teststrasse 1<br>Postleitzahl: 4020<br>Ort: Linz<br>Telefon: 1023456789<br>Telefox:<br>Softwarebersteller:<br>Sonstige Anmerkungen: |                                                                                                   |                                    |
| Berechtigter ELDA Benutzer:<br>Vorname:<br>Nachname<br>Sozialversicherungsnummer:<br>E-Mail:                                                                                                    |                                                                                                   |                                    |
| Ansprechpartner zur ELDA Seriennummer:<br>Vorname: Vorname<br>Nachname: Nachname<br>Telefon: 0123456789<br>E-Mail:                                                                                                    |                                                                                                   |                                    |
| Ihre Registrierungs-ID lautet:                                                                                                    |                                                                                                   |                                    |
| Sobald die Registrierung bearbeitet ist, erhalten Sie Ihre                                                                                                    | Elda-Zugangsdaten per E-Mail                                                                      |                                    |
| Wir weisen darauf hin, dass es bei Verwendung des Inte                                                                                                    | rnet Explorers zu Problemen kommen kann. Bitte verwenden Sie aktuelle Browser, wie z. B. Firefox, | EDGE chromium, oder Google Chrome. |
| Freundliche Grüße<br>Ihr eld@ Competence Center Team<br>www.elda.at                                                                                                    |                                                                                                   |                                    |

13) Nachdem Sie Ihre E-Mail-Adresse bestätigt haben, wird die Registrierung bei ELDA bearbeitet. Spätestens am nächsten Werktag erhalten Sie eine erneute Mail mit Ihren Zugangsdaten.

## Registrieren zu ELDA

E-Mail erfolgreich bestätigt

Ihre E-Mail Adresse wurde erfolgreich bestätigt. Die Registrierung wird nun zur weiteren Bearbeitung an das ELDA-CC weitergeleitet.

Sobald die Registrierung bearbeitet ist, erhalten Sie Ihre Elda-Zugangsdaten per E-Mail Sollten Sie innerhalb der nächsten drei Werktage keine Rückmeldung erhalten,wenden Sie sich bitte an die Elda-Hotline unter folgender E-Mail Adresse: elda@oegk.at

Wir bewegen Menschen 🛽 👳

-

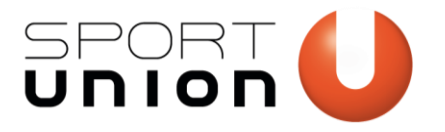

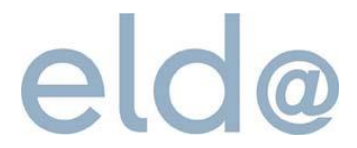

14) Nach dem Erhalt der Zugangsdaten können Sie in ELDA Online einsteigen. Folgen Sie dazu entweder dem Link im E-Mail oder rufen Sie <u>www.elda.at</u> auf und wählen dort "ELDA Online".

#### Herzlich willkommen bei ELDA!

Nachfolgend finden Sie alle Informationen, welche Sie zur Einrichtung von ELDA benötigen. Bevor Sie beginnen, bitten wir Sie, sich die gesamte E-Mail aufmerksam durchzulesen.

Für die Übermittlung Ihrer Daten gibt es zwei Möglichkeiten:

#### 1) ELDA Online

Um ELDA Online zu öffnen klicken Sie bitte hier oder loggen Sie sich auf www.elda.at im Elda Online Portal (rechts oben "ELDA ONLINE") ein

#### 2) ELDA Software

Die aktuelle Version der ELDA Software steht hier zum Download bereit.

Um mit der Elda Software übermitteln zu können ist es notwendig ein Kundenpasswort zu setzen. Dieses ist mittels digitaler Signatur (ID-Austria) festzulegen.

Um Ihr Kundenpasswort zu setzen folgen Sie bitte nachfolgendem Link: Kundenpasswort setzen

Sollte das Feld "Passwort-Token" nicht automatisch befüllt sein, fügen Sie bitte nachfolgenden Token ein: hcegsu60

Sollten Sie eine eigene Lohn- oder Abrechnungssoftware verwenden, wird in den meisten Fällen die ELDA Software dennoch zur Übertragung benötigt.

#### Ihre Kundendaten:

- Kunden-/Firmenname: Testverein
- Ansprechpartner: Nachname VornameELDA-Seriennummer:
- Fiktive Nummer:

Bitte halten Sie bei jeder Supportanfrage Ihre ELDA Seriennummer bereit.

Möchten Sie über alle Neuigkeiten informiert werden, freuen wir uns über Ihre <u>Anmeldung zum Elda-Newsletter</u>!

Wir bewegen Menschen 🕛

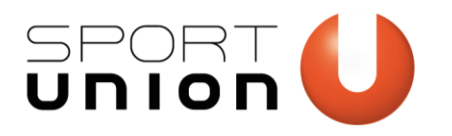

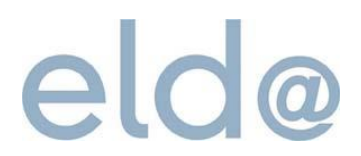

## **SPORTUNION PRAE-Schnittstellendokument**

Unter <u>https://sportunion.at/prae/</u> kann das das SPORTUNION PRAE-Schnittstellendokument (L19) heruntergeladen werden.

Das SPORTUNION PRAE-Schnittstellendokument enthält drei Tabellenblätter. Im Tabellenblatt "**Hinweise zur Verwendung**" werden alle Felder und deren Anwendung erklärt, diese bitte unbedingt durchlesen und berücksichtigen. In den Tabellenblättern "Österr. SVNR" und "Ausländische SVNR" können die PRAE-Empfänger:innen erfasst werden und in weiterer Folge die XML-Dateien zum Upload in ELDA generiert werden. Die Datei soll eine administrative

Erleichterung für Vereine in folgenden Punkten darstellen:

## Administrative Erleichterung bei der PRAE-Meldung

- Generierung von XML-Dateien zum Import in ELDA
- Kein Anlegen von PRAE-Empfänger:innen (in ELDA = Dienstnehmer:innen) in ELDA notwendig
- Kein Ausfüllen der einzelnen L19 Formulare in ELDA notwendig
- 📕 Laufende Erfassung der ausbezahlten PRAE's
  - Monatliche Erfassung der ausbezahlten PRAE's
  - Übersichtliche Darstellung aller PRAE-Empfänger:innen inkl. Beträge
- Vermeidung von Fehlerquellen
  - Prüfung der SV-Nummer
  - Automatisierte Erfassung des Zeitraums
  - Automatisierte Berechnung des PRAE-Gesamtbetrags

Voraussetzungen zur Verwendung des Schnittstellendokuments:

- Windows Betriebssystem
- Excel 2019 oder neuer

Eine Nutzung auf anderen Betriebssystemen (z.B. Mac, Linux) oder älteren Excel-Versionen ist nicht möglich. Als Alternative zum Schnittstellendokument können die PRAE-Meldungen auch direkt in ELDA durchgeführt werden.

Das Schnittstelldokument ist eine Excel-Datei mit Makros. Viele Betriebssysteme zeigen bei diesem Dateityp unterschiedliche Warnungen / Hinweise an, da Makros ein Sicherheitsrisiko darstellen können, wenn der Ersteller der Datei nicht bekannt ist. Die Datei muss als sicher eingestuft werden, damit die XML-Generierung funktioniert. Für die vollständige Anwendungsmöglichkeit ist eine Excel Version ab "Excel 2019" notwendig.

Wir bewegen Menschen 💶

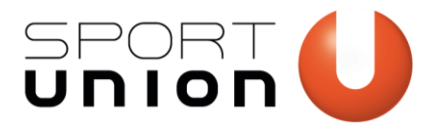

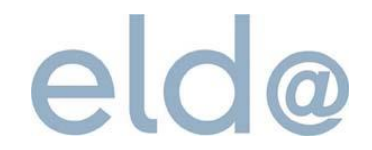

Wir bewegen Menschen 🛽 13

Mögliche Hinweise / Warnungen, die beim erstmaligen Öffnen der Datei auftreten können:

SICHERHEITSRISIKO Microsoft hat die Ausführung von Makros blockiert, da die Quelle dieser Datei nicht vertrauenswürdig ist. Weitere Informationen

Empfehlung: Datei lokal abspeichern und nochmal neu öffnen. Ggf. bitte der Anleitung auf der Microsoft Support-Seite folgen, um die Blockierung von Makros aufzuheben.

| ياً Zwischenablage                                                                           |                                       | Schriftart                         | F⊒                                  | ~               |            | Ausrichtung |
|----------------------------------------------------------------------------------------------|---------------------------------------|------------------------------------|-------------------------------------|-----------------|------------|-------------|
|                                                                                              | SWARNUNG                              | Makros wurde                       | <u>en deaktiviert.</u>              | Inhalt a        | ıktivieren | )           |
| F1 *                                                                                         | : ×                                   | √ f <sub>x</sub>                   |                                     |                 |            |             |
| "Inhalt aktivierer                                                                           | n" klicken                            |                                    |                                     |                 |            |             |
| Sicherheitswarnun                                                                            | ig                                    |                                    | ?                                   | ×               |            |             |
| 5 Möchten<br>5 erklären?                                                                     | Sie diese Datei 2                     | u einem vertrau                    | enswürdigen Do                      | kument          |            |             |
| <ol> <li>Diese Datei befinde</li> <li>Zugriff auf die Netz</li> <li>manipulieren.</li> </ol> | et sich an einer l<br>zwerkadresse ha | Netzwerkadresse<br>ben, können die | . Andere Benutze<br>Datei möglicher | r, die<br>weise |            |             |
| Welche Risiken be                                                                            | stehen?                               |                                    |                                     |                 |            |             |
| Nicht mehr n <u>a</u> c                                                                      | h Netzwerkdate                        | ien fragen                         | <u>I</u> a                          | Nein            |            |             |

Bestätigen, dass es sich um eine vertrauenswürdige Datei handelt.

### 15) Angabe von Vereinsname und Jahr.

Als Jahr muss dabei jenes Jahr angegeben werden, in dem die Leistungen der PRAE-Empfänger:innen stattgefunden haben.

Beispiel: Bis Ende Februar 2024 müssen die ausbezahlten PRAE-Beträge aus dem Jahr 2023 an das Finanzamt gemeldet werden. Im Feld "Jahr" muss 2023 angegeben werden.

| Verein<br>Jahr | Verein XY<br>2023 |          |              |
|----------------|-------------------|----------|--------------|
| Von            | Bis               | ZVR-Zahl | Steuernummer |

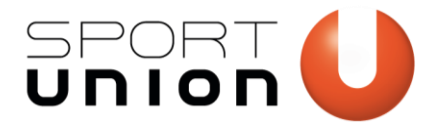

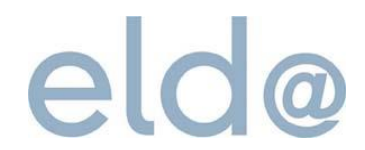

## 16) Tabelle mit den notwendigen Daten befüllen.

| Von        | Bis                              | ZVR-Zahl   | Steuernummer                        | SV-Nummer          | Nachname                | Vorname | Jahressumme PRAE | Monatliche I | PRAE-Beträge |         |                          |          |
|------------|----------------------------------|------------|-------------------------------------|--------------------|-------------------------|---------|------------------|--------------|--------------|---------|--------------------------|----------|
|            |                                  |            |                                     | Sozialversicherung |                         |         |                  |              |              |         |                          |          |
|            |                                  |            |                                     | s-nummer (10-      |                         |         |                  |              |              |         |                          |          |
| Erster     | Letzter                          |            | auszahlender Verein/Verband (sofern | stellig) PRAE      |                         |         |                  |              |              |         |                          |          |
| Einsatztag | <ul> <li>Einsatztag ×</li> </ul> | ZVR-Verein | vorhanden)                          | Empfänger 🛛 👻      | Familien- oder Nachname | Vorname | Kumulierte PRAE  | Jänner 🔹     | Februar 🛛    | März    | <ul> <li>Apri</li> </ul> | <u>۲</u> |
| 0101       | 3112                             | 0743211514 |                                     | 1237010180         | Mustermann              | Max     | € 1 500,00       | € 100,00     | € 100,00     | € 100,0 | 0€                       | 400,00   |
| 0102       | 3108                             | 0743211514 |                                     | 7829280755         | Mustermann              | Erika   | € 800,00         |              | € 200,00     |         |                          |          |

Auszufüllende Felder bei Personen mit österreichischer SV-Nummer

- Vereinsdaten: ZVR-Nummer des Vereins, Steuernummer (sofern vorhanden)
- Personendaten: SV-Nummer, Familien- oder Nachname, Vorname
- Monatliche PRAE-Beträge

Auszufüllende Felder bei Personen mit ausländischer SV-Nummer

- Vereinsdaten: ZVR-Nummer des Vereins, Steuernummer (sofern vorhanden)
   Personendaten: Geburtsdatum, Familien- oder Nachname, Vorname, Wohnadresse (Straße, PLZ, Ort)
- Monatliche PRAE-Beträge

## 17) Generierung der XML-Dateien zum Upload in ELDA

Button XML-Generierung klicken

Start österr. XML-Generierung AT

Start ausländ. XML-Generierung NonAT

### Einr<u>ei</u>chung oder Storno auswählen

Einreichung = XML-Generierung zur Meldung in ELDA

Storno = XML-Generierung zur Stornierung von bereits erstellten Meldungen in ELDA

| Einreichung o  | der Storno?                                        | ×                            |
|----------------|----------------------------------------------------|------------------------------|
| ? 'Ja'<br>'Nei | klicken um Einreichung<br>in' klicken um Stornos z | ı zu erzeugen<br>zu erzeugen |
|                | Ja                                                 | Nein                         |

Speicherort und Dateiname (Präfix) angeben (beliebig wählbar, Umlaute (ö,ä,ü) sind jedoch nicht möglich) und speichern.

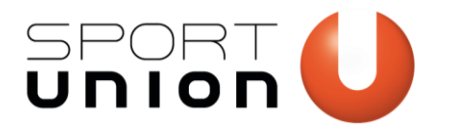

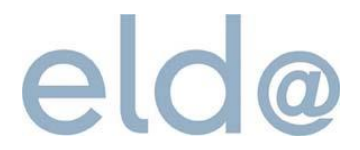

Verwendung von Stornos

- Werden verwendet, um falsch gesendete Meldungen in ELDA zu widerrufen
- Nur notwendig, wenn falsche Meldungen tatsächlich bereits via ELDA übermittelt wurden
- Wichtig: Der Dateiname (=Referenznummer) muss beim Storno exakt gleich sein wie bei der Einreichung
- Dateiname bei Einreichung: "sportuniontest2023\_AT1.xml"
- Korrekter Dateiname Storno: "sportuniontest2023\_AT1.xml"

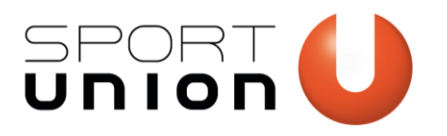

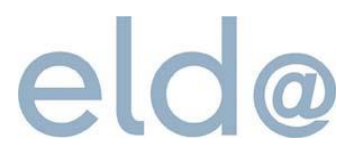

## **Meldung in ELDA Online**

## 18) Nach dem Login wählen Sie links den Punkt "Daten senden".

| Wichtige Information zur Erfassung einer<br>mBGM<br><u>Seriennummernverwaltung</u> | Startseite / ELDA Online / Meldungserfassung DG /                                                                                                    |                                                                                                    | -                                                                                                    |
|------------------------------------------------------------------------------------|----------------------------------------------------------------------------------------------------|----------------------------------------------------------------------------------------------------|----------------------------------------------------------------------------------------------------|
| + Benutzerverwaltung                                                               | Onlineerfassung                                                                                                    |                                                                                                    | Aktive Seriennummer:                                                                                               |
| + Kundenpasswortverwaltung                                                         | Onineenassung                                                                                                    |                                                                                                    |                                                                                                    |
| + KSB - Krankenstandsbescheinigung                                                 |                                                                                                    |                                                                                                    |                                                                                                    |
| Übertragungsjournal                                                                |                                                                                                    |                                                                                                    |                                                                                                    |
| <ul> <li>Meldungserfassung DG</li> </ul>                                           | Meldungsübersicht ab 01.01.2019                                                                                                    |                                                                                                    |                                                                                                    |
| Meldungsübersicht ab 01.01.2019                                                    |                                                                                                    |                                                                                                    |                                                                                                    |
| Meldungsübersicht bis 31.12.2018                                                   | Versichertenmeldung                                                                                                    | Lohnzettel                                                                                                    | Familienhospizkarenz / Pflegeka-<br>renz                                                                           |
| Gesendete Meldungen                                                                | <ul> <li><u>Anmeldung</u></li> <li><u>Abmeldung</u></li> </ul>                                                                                                  | <ul> <li><u>Lohnzettel Finanz L16</u></li> <li><u>Mitteilung.gemäß § 109a E18</u></li> </ul>                           | • <u>FH Anmeldung</u>                                                                                              |
| Nicht gesendete Meldungen                                                          | <ul> <li><u>Anmeldung fallweise Beschäftigter</u></li> <li><u>Änderungsmeldung</u></li> </ul>                                                                   | <ul> <li><u>Mitteilung.gemäß § 109b E109b</u></li> <li><u>Lohnnachweis/ Lohnbescheini</u>-</li> </ul>                  | <ul> <li><u>FH Abmeldung</u></li> <li><u>FH Änderungsmeldung</u></li> </ul>                                        |
| Vorlagen                                                                           | <u>Richtigstellung Anmeldung</u> Richtigstellung Abmeldung                                                                                                    | gung L17<br>• L19 Pauschale Reiseaufwandsent-                                                                          | <ul> <li><u>FH Storno Anmeldung</u></li> <li><u>FH Storno Abmeldung</u></li> </ul>                                 |
| Dienstgeber                                                                        | Storno Anmeldung     Storno Abmeldung                                                                                                    | <u>schädigungen</u>                                                                                                    | <u>FH Richtigstellung Anmeldung</u> EH Richtigstellung Abmeldung                                                   |
| Dienstnehmer                                                                       | <u>Storno Anmeldung fallweise Be</u> - schöffinter                                                                                                    |                                                                                                    |                                                                                                    |
| + Meldungserfassung BVAEB                                                          | <u>Versicherungsnummer Anforde</u> -                                                                                                    |                                                                                                    |                                                                                                    |
| + Meldungserfassung UV                                                             | <u>Adresse Versicherter</u>                                                                                                    |                                                                                                    |                                                                                                    |
| Daten senden                                                                       |                                                                                                    |                                                                                                    |                                                                                                    |
| Daten empfangen                                                                    | Monatliche Beitragsgrundlagenmel-                                                                                                    | Arbeits- / Entgeltbestätigung                                                                                          | Adresse der Arbeitsstätte Freiwilli-                                                                               |
| ELDA Kontaktformular                                                               | aung                                                                                                    | • <u>für Krankengeld</u>                                                                                               | genmeidung                                                                                                    |
|                                                                                    | <ul> <li><u>monaturene dettragsgrundlagen-</u><br/>meldung (<u>mBGM</u>)</li> <li><u>monatliche Beitragsgrundlagen-</u><br/>meldung Assistent (mBGM)</li> </ul> | <ul> <li><u>Storno für Krankengeld</u></li> <li><u>für Wochengeld</u></li> <li><u>Storno für Wochengeld</u></li> </ul> | Agresse ger Arbeitsstätte - Freiwil-<br>ligenmeldung     Storno Adresse der Arbeitsstätte -<br>Freiwilligenmeldung |

## 19) Klicken Sie auf "Dateien auswählen", um die gewünschten Dateien hochzuladen

| ELDA Online                              |                               | Aktive Seriennummer: |
|------------------------------------------|-------------------------------|----------------------|
| Übertragungsjournal                      | Daten senden                  | Daten empfangen      |
| Datei auswählen                          |                               |                      |
| Datei auswählen *                        | wählen Seine Datei ausgewählt | Hinzufügen           |
| Diese Dateien stehen zum Absenden bereit |                               |                      |
| Es wurden noch keine Dateien ausgewäht.  |                               |                      |

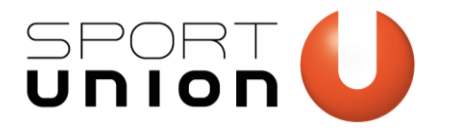

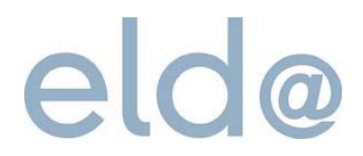

## 20) Wählen Sie die Dateien, die Sie senden wollen und klicken auf "Öffnen".

| 🍅 Datei hochladen                                     |                                        |                     |            |                                         | ×         |
|-------------------------------------------------------|----------------------------------------|---------------------|------------|-----------------------------------------|-----------|
| $\leftarrow \rightarrow \checkmark \uparrow \square $ | Dieser PC → Downloads → I19 testdaten2 | ✓ Ö I19 durchsuchen | م<br>ر     |                                         |           |
| Organisieren 🔻 Ne                                     | uer Ordner                             |                     |            | · = = = = = = = = = = = = = = = = = = = | • 🔳 🔞     |
| Dieser PC                                             | Name                                   | Änderungsdatum      | Тур        | Größe                                   | ^         |
| 3D-Objekte                                            | 🔽 61000-70999.7z                       | 06.12.2023 09:48    | 7z Archive | 420 KB                                  |           |
| Dilder                                                | 🔽 71000-80999.7z                       | 06.12.2023 09:48    | 7z Archive | 375 KB                                  |           |
| Bilder                                                | 🔽 81000-90999.7z                       | 06.12.2023 09:49    | 7z Archive | 355 KB                                  |           |
| Desktop                                               | 🔽 91000-99999.7z                       | 06.12.2023 09:49    | 7z Archive | 314 KB                                  |           |
| 🖆 Dokumente                                           | 📓 lz-xml-l19_0.xml                     | 03.01.2024 14:06    | XML-Datei  | 1 KB                                    |           |
| 🖶 Downloads                                           | lz-xml-l19_0.xml.bak                   | 03.01.2024 13:44    | BAK-Datei  | 1 KB                                    |           |
| b Musik                                               | 📓 lz-xml-l19_1.xml                     | 05.12.2023 13:16    | XML-Datei  | 1 KB                                    |           |
| Videos                                                | 📔 lz-xml-l19_2.xml                     | 05.12.2023 13:16    | XML-Datei  | 1 KB                                    |           |
| VORLAGEN (B:)                                         | 📔 lz-xml-l19_3.xml                     | 05.12.2023 13:16    | XML-Datei  | 1 KB                                    |           |
| Windows (C)                                           | 📔 lz-xml-l19_4.xml                     | 05.12.2023 13:16    | XML-Datei  | 1 KB                                    |           |
| windows (C:)                                          | 📔 lz-xml-l19_5.xml                     | 05.12.2023 13:16    | XML-Datei  | 1 KB                                    |           |
| 🛖 Home (K:)                                           | 📔 lz-xml-l19_6.xml                     | 05.12.2023 13:16    | XML-Datei  | 1 KB                                    |           |
| er ORG (L:)                                           | 📓 lz-xml-l19_7.xml                     | 05.12.2023 13:16    | XML-Datei  | 1 KB                                    |           |
| 🛖 GKK (P:)                                            | 📝 lz-xml-119_8.xml                     | 05.12.2023 13:16    | XML-Datei  | 1 KB                                    |           |
| A Natara and                                          | ✓ Iz-xml-I19_9.xml                     | 05.12.2023 13:16    | XML-Datei  | 1 KB                                    | ~         |
| Dat                                                   | teiname:                               |                     |            | ✓ Alle Dateien (*.*)                    | ~         |
|                                                       |                                        |                     |            | Öffnen                                  | Abbrechen |

### 21) Mit einem Klick auf "Hinzufügen" werden die Dateien zum Senden vorbereitet.

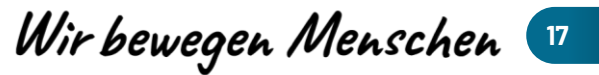

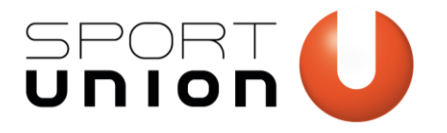

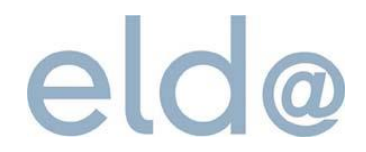

Wir bewegen Menschen 🕫

-

22) Sobald alle Dateien hinzugefügt wurden, können diese mit "Dateien absenden" übertragen werden.

| ELDA Onlir                                                    | ne                |                  |     | Aktive Serie      | ennummer: |  |  |
|---------------------------------------------------------------|-------------------|------------------|-----|-------------------|-----------|--|--|
| <u>Übertragu</u>                                              | <u>ngsjournal</u> | Daten senden     |     | <u>Daten empf</u> | angen     |  |  |
| Datei auswählen                                               |                   |                  | _   |                   |           |  |  |
| Datei auswählen * Durchsuchen Keine Datei ausgewählt.         |                   |                  |     | Hinzufügen        |           |  |  |
| Diese Dateien stehen                                          | zum Absenden ber  | reit             |     |                   |           |  |  |
|                                                               |                   | Dateiname        | Gré | öße               |           |  |  |
| ×                                                             | lz-xml-l19_4.xml  |                  |     | 839 Byte          |           |  |  |
| Ihre Uploadgröße 839 / 31.457.280 Byte (Maximale Uploadgröße) |                   |                  |     |                   |           |  |  |
|                                                               |                   | Dateien absenden |     |                   |           |  |  |

23) Nach dem Senden wird eine Übersicht der gesendeten Dateien angezeigt. Eine PDF-Bestätigung kann im Übertragungsjournal eingesehen werden.

| ELDA Online                                                                                                    |              | Aktive Seriennummer:   |  |  |  |  |  |  |
|----------------------------------------------------------------------------------------------------|--------------|------------------------|--|--|--|--|--|--|
| <u>Übertragungsjournal</u>                                                                                          | Daten senden | <u>Daten empfangen</u> |  |  |  |  |  |  |
| Ihre Daten wurden bei ELDA empfangen.                                                                               |              |                        |  |  |  |  |  |  |
| Datei                                                                                                    | Rückmeldung  |                        |  |  |  |  |  |  |
| lz-xml-l19_0.xml                                                                                                    | ОК           | ок                     |  |  |  |  |  |  |
| Sie können nun weitere Daten aufladen, oder zum Übertragungsjournal wechseln um Ihre Datenübermittlungen einzusehen |              |                        |  |  |  |  |  |  |

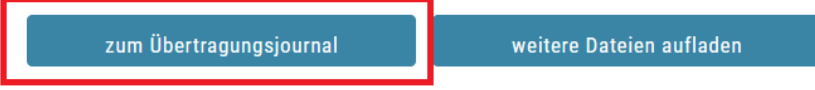

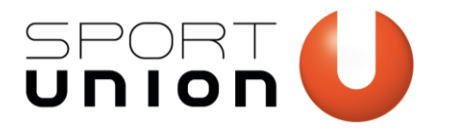

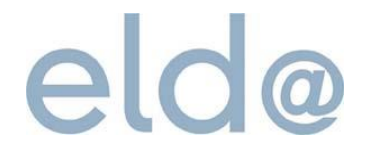

- 24) Im Übertragungsjournal kann bei Bedarf eine Meldebestätigung eingesehen/heruntergeladen werden.
- 25) Im Fehlerfall wird eine rote Lupe bzw. als Dateistatus "nicht übernommen" angezeigt. Sollte dies der Fall sein, muss die Meldung korrigiert und erneut übermittelt werden.

Mit einem Klick auf die Lupe gelangen Sie zur nächsten Seite, auf welcher der genaue Fehler angezeigt wird.

| ELDA       | Onlir     | ne                                            |                        |                  |                        | Ał                              | ctive Seriennummer:    |
|------------|-----------|-----------------------------------------------|------------------------|------------------|------------------------|---------------------------------|------------------------|
|            | Übertragu | ngsjournal                                    | Date                   | <u>en senden</u> |                        | <u>Daten er</u>                 | <u>npfangen</u>        |
| Suchen     |           |                                               |                        |                  |                        |                                 |                        |
|            |           | Protokollnummer                               |                        |                  |                        |                                 |                        |
|            | Vers      | sicherungsnummer                              |                        |                  |                        |                                 |                        |
|            | Beit      | ragskontonummer                               |                        |                  |                        |                                 |                        |
|            | Vertra    | agspartnernummer                              |                        |                  |                        |                                 |                        |
|            |           | Referenznummer                                |                        |                  |                        |                                 |                        |
|            |           | Rücksendungen                                 | Bitte wähler           | ۱                | ~                      |                                 |                        |
|            | Zeitraum  | von (TT.MM.JJJJ)                              | 13.11.2023             |                  | )                      |                                 |                        |
|            |           | bis (TT.MM.JJJJ)                              |                        |                  |                        |                                 |                        |
|            |           |                                               | + Erwei                | iterte Such      | e                      |                                 |                        |
| Sortierung |           |                                               |                        |                  |                        |                                 |                        |
|            |           | <ul><li>● absteig</li><li>○ aufstei</li></ul> | lend<br>gend           | Datum            | 1                      | ~                               |                        |
|            |           |                                               | Suchen                 |                  | Suche leeren           |                                 |                        |
|            | 1         | Proto                                         | kollnummer<br>ateiname |                  | Datum<br>Uhrzeit       | Dateistatus<br>Richtung         | s Größe<br>Projektcode |
| Q 📷 🖸      | 🖹 R9      | 1458068<br>eldaerf5.dtr                       |                        |                  | 13.02.2024<br>12:00:35 | nicht<br>übernommen<br>gesendet | 45206 Bytes<br>DM      |
| Q 📷 🖸      | 🖹 R9      | 1458067<br>eldaerf5.dtr                       |                        |                  | 13.02.2024<br>11:58:40 | nicht<br>übernommen<br>gesendet | 45206 Bytes<br>DM      |
| Q 📷 🖸      | 🖹 R4      | 1458066<br>L19-202302_ohne V                  | 'SNR.xml               |                  | 13.02.2024<br>11:49:00 | nicht<br>übernommen<br>gesendet | 1004 Bytes<br>DM       |
| Q 📑 🖸      | 🖹 R&      | 1458065<br>L19-202302_ohne V                  | 'SNR.xml               |                  | 13.02.2024<br>11:47:29 | übernommen<br>gesendet          | 1004 Bytes<br>DM       |
|            |           |                                               |                        |                  |                        |                                 |                        |

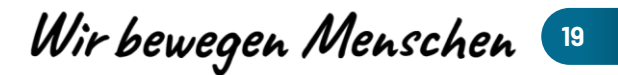

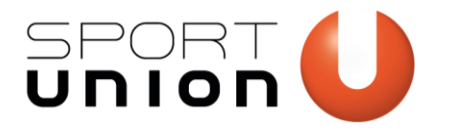

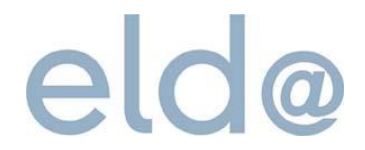

**26)** Mit Klick auf der "!" Icon erhalten Sie hier eine Fehlerbeschreibung.

Zur Erklärung:

- Beim Status "N" handelt es sich um Nichtübernahmen. Diese werden von ELDA nicht weitergeleitet und müssen jedenfalls korrigiert werden
- Bei Status "W" handelt es sich um Warnungen. Diese werden von ELDA weitergeleitet und müssen nicht zwingend korrigiert werden.

| ELDA                                   | Online                                                                                                    |                                                        |                 |                            |                   | Akti             | ve Seriennummer: |
|----------------------------------------|----------------------------------------------------------------------------------------------------|--------------------------------------------------------|-----------------|----------------------------|-------------------|------------------|------------------|
| i                                      | Übertragungsjournal                                                                                                    |                                                        | Dater           | <u>ı senden</u>            |                   | Daten em         | <u>ofangen</u>   |
| Zum Über                               | tragungsjournal                                                                                                    |                                                        |                 |                            |                   |                  |                  |
| Protokollnum                           | imer:                                                                                                    | Einla                                                  | angdatum:       | 13.02.2024 11:49           | 9:00              | Meldungsz        | zahl: 1          |
| Projekt:                               | DM                                                                                                    | Date                                                   | einame:         | L19-202302_ohn             | e VSNR.xml        |                  |                  |
| Suchen                                 |                                                                                                    |                                                        |                 |                            |                   |                  |                  |
|                                        | Versicherungsnun                                                                                                    | nmer                                                   |                 |                            |                   |                  |                  |
|                                        | Dienstgebern                                                                                                    | ame                                                    |                 |                            |                   |                  |                  |
| (                                      | Geburtsdatum (TT.MM.J                                                                                                   | JJJ)                                                   |                 |                            |                   |                  |                  |
|                                        | Beitragskontonun                                                                                                    | mer                                                    |                 |                            |                   |                  |                  |
|                                        | Name des Versiche                                                                                                    | erten                                                  |                 |                            |                   |                  |                  |
|                                        | Referenznun                                                                                                    | mer                                                    |                 |                            |                   |                  |                  |
|                                        | Meldungsa                                                                                                    | arten                                                  | alle Meldung    | len                        | ~                 |                  |                  |
|                                        |                                                                                                    |                                                        | + Erweit        | erte Suche                 |                   |                  |                  |
|                                        |                                                                                                    | Suc                                                    | :hen            | Suche                      | leeren            |                  |                  |
| 1-1 von 1 Su                           | chergebnis                                                                                                    |                                                        |                 | 7                          |                   | _                |                  |
|                                        | Zeile Kunde<br>Bl                                                                                                    | enname<br>KNR                                          | DN-Name<br>VSNR | /leldedatum<br>Status      | Bestand<br>Träger | Satzart<br>Länge | Referenznumme    |
| ۹ 🚺                                    | 1                                                                                                    |                                                        | 8               | 3.02.2024<br>Inhaltsfehler | LX<br>BRZ         | L19<br>1013      | Abc123           |
| Zeile 1, St<br>s<br>Zeile 1, S<br>Reis | atus *N* (LF-Status *N*<br>sind nicht zulässig (L19<br>Status *W* (LF-Status * <br>eaufwandsentschädigu<br>(L19_PRAE_00 | r): Zukünft<br>_ELZ_001)<br>P*): Die Pa<br>ng ist zu h | uschale<br>noch | 1 ▷> ►I<br>1 (1 – 1 von 1) |                   |                  |                  |

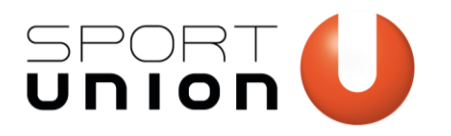

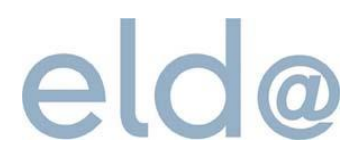

## ELDA-Software (Alternative zu ELDA Online)

Die folgenden Schritte sind nur für die Verwendung der ELDA-Software erforderlich. Wenn die Meldung bereits über ELDA Online durchgeführt wurde, sind diese weiteren Punkte nicht von Bedeutung.

Bevor die ELDA-Software verwendet werden kann, muss ein Kundenpasswort vergeben werden und danach in der ELDA Software hinterlegt werden. Diese Schritte sind nur einmalig erforderlich. Danach kann die ELDA Software ohne Eingabe eines Passwortes oder ID-Austria verwendet werden.

- 27) Klicken Sie auf den Link "Kundenpasswort setzen im Mail mit Ihren ELDA-Zugangsdaten (Schritt 15).
- 28) Geben Sie nun Ihr gewünschtes Passwort ein und bestätigen mit "Weiter".

Seriennummer und Passwort-Token werden automatisch befüllt. Sollte der Token nicht befüllt sein, finden Sie diesen im Mail mit Ihren Zugangsdaten.

| LDA Kundenpasswort verwalten                                             | Aktive Seriennummer: |
|--------------------------------------------------------------------------|----------------------|
|                                                                          |                      |
|                                                                          |                      |
| (undenpasswort setzen                                                    |                      |
|                                                                          |                      |
| Seriennummer *                                                           |                      |
| Passwort-Token * 🕐 aa98fd7as98df8a89asdfu098a                            |                      |
| Kundenpasswort *                                                         |                      |
| Kundenpasswort wiederholen *                                             |                      |
| is Kundenpasswort muss folgende Kriterien erfüllen:                      |                      |
| mindestens ein Großbuchstabe                                             |                      |
| mindestens ein Zahl                                                      |                      |
| mindestens ein Sonderzeichen (Hinweis: Umlaute gelten als Sonderzeichen) |                      |
| mindestens 8 Zeichen lang                                                |                      |
| Zur Übersicht                                                            | Weiter               |
|                                                                          |                      |
|                                                                          |                      |

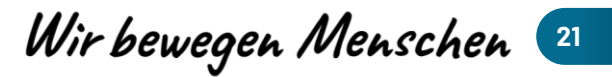

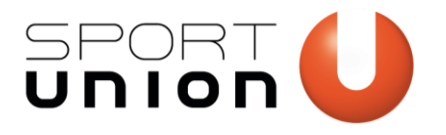

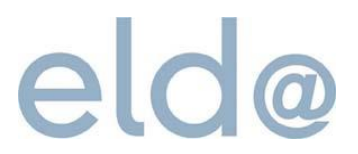

Hinweise zur Installation und Konfiguration:

- Download unter folgendem Link: <u>https://www.elda.at/cdscontent/?contentid=10007.843272&portal=eldaportal</u>
- Es wird zwingend .NET Framework Version 3.5 benötigt. Bei aktuellen Windows Installationen wird nur .NET Version 4.8 oder höher mitgeliefert. Die Version 3.5 muss daher zusätzlich installiert werden.
  - .NET Framework ist ein kostenloses Microsoft Produkt und kann direkt von deren Seite heruntergeladen werden
  - https://www.microsoft.com/en-us/download/details.aspx?id=21
  - Mehrere .NET Versionen können problemlos parallel betrieben werden.
- Bei der Frage wie Sie die ELDA Software installieren möchten wählen Sie bitte "Für alle Benutzer gleich"
- Sollte die ELDA Software von mehreren Benutzern verwendet werden, stellen Sie bitte sicher, dass auf den hinterlegten Drucker von allen Benutzern zugegriffen werden kann.
  - Der Standarddrucker kann unter Extras -> Konfiguration geändert werden.

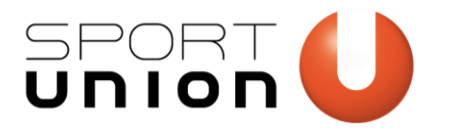

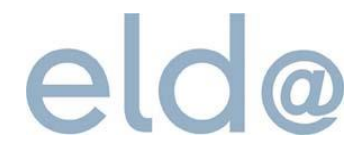

## 29) Beim ersten Starten der ELDA-Software werden Sie aufgefordert, Ihre ELDA-Seriennummer und das Kundenpasswort einzutragen.

Sollte Ihnen hier ein Fehler passieren, können diese Daten unter Extras -> Konfiguration -> Lizenzinformationen ändern angepasst werden.

| ELDA Software - Version 5.7.1.6230 - Seriennr.                                                                                                    |                                                                                                    | - | $\times$ |
|----------------------------------------------------------------------------------------------------|----------------------------------------------------------------------------------------------------|---|----------|
| Datei Bearbeiten Extras ? 1                                                                                                    |                                                                                                    |   |          |
| 🚉 Sendedatei(en) hinzufügen 🐴 Senden/Empfangen 🚽                                                                                                    | Nur Empfangen 🛛 🗱 🛛 👼                                                                                                    |   |          |
| m Datenübermittlung                                                                                                    | Aktuelle Sendungen                                                                                                    |   |          |
| <ul> <li>Deterholermitteling</li> <li>Attuelle Sendungen</li> <li>Rehler / Wannungen</li> <li>Clearingfalle</li> <li>Mittelungen</li> <li>Bestätigungen Entsendungsanträge</li> <li>Übertragungsjournal</li> </ul> | Patei       Greße       Datum         Batei       Greße       Datum         SeltDA Konfiguration          Vervendste Programme: |   |          |
| Datenübermittlung                                                                                                    |                                                                                                    |   |          |
| Meldungserfassung DG                                                                                                    |                                                                                                    |   |          |
| E Maldungerfarming PVAEP                                                                                                    |                                                                                                    |   |          |
| Keine Einteren                                                                                                    |                                                                                                    |   |          |
| Keine Eintrage                                                                                                    |                                                                                                    |   |          |

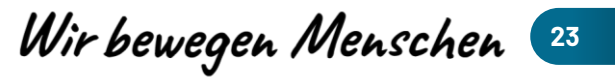

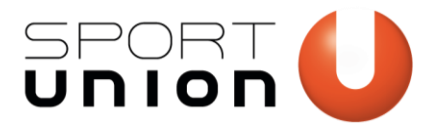

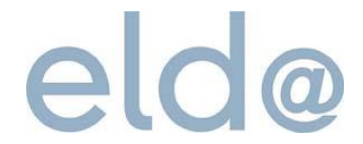

**30)** Zum Senden von Meldungen, die nicht in der ELDA-Software erstellt wurden, wählen Sie zuerst links unten "Datenübermittlung" und danach "Sendedateien hinzufügen".

| ELDA Software - Version 5.7.1.6230 - Seriennr.                                                                                                    |                                        |                           | _ | × |
|----------------------------------------------------------------------------------------------------|----------------------------------------|---------------------------|---|---|
| Datei Bearbeiten Extras ?                                                                                                    |                                        |                           |   |   |
| 🔛 Sendedatei(en) hinzufügen 📢 Senden/Empfangen 🤳 Nur Em                                                                                                    | pfangen 🕱 🖻 📇                          |                           |   |   |
| Datenübermittlung 2                                                                                                    | Aktuelle Sendungen                     |                           |   |   |
| Datenübermittlung 2<br>Datenübermittlung 2<br>Meldebetügungen<br>Krankestantibescheinigungen<br>Metalingen<br>Metalingen<br>Metalingen Entendungsanträge<br>Ubertragungsournal | Aktuelle Sendungen<br>Date Größe Datum | Keine Einträge vorhanden. |   |   |
|                                                                                                    |                                        |                           |   |   |
|                                                                                                    |                                        |                           |   |   |

31) Es öffnet sich nun ein Dialog, in dem Sie die zu sendenden Meldungen auswählen können.

Eine Mehrfachauswahl ist hier möglich.

| 🍠 Sendedatei(en) hinzufi | ügen                                       |                                    |                      |                                 |                           |                    |          | ×  |
|--------------------------|--------------------------------------------|------------------------------------|----------------------|---------------------------------|---------------------------|--------------------|----------|----|
| ← → · ↑ 🔒 ›              | Dieser PC > Downloads > L19 Testdaten      | > I19                              |                      |                                 | ~ Ū                       | I19 durchsuchen    |          | Q  |
| Organisieren 🔻 Nei       | uer Ordner                                 |                                    |                      |                                 |                           | == -               |          | ?  |
| 📃 Desktop 🛛 🖈 '          | ^ Name                                     | Änderungsdatum                     | Тур                  | Größe                           |                           |                    |          | ^  |
| 👆 Downloads 👒            | Z Iz-xml-I19 0.xml                         | 13.02.2024 10:55                   | XML-Datei            | 1 KB                            |                           |                    |          |    |
| 🔮 Dokumente 🖈            | lz-xml-I19_0.xml.bak                       | 13.02.2024 10:54                   | BAK-Datei            | 1 KB                            |                           |                    |          |    |
| 📰 Bilder 🛛 🖈             | Z lz-xml-I19_1.xml                         | 05.12.2023 11:24                   | XML-Datei            | 1 KB                            |                           |                    |          |    |
| Admin                    | 🔐 lz-xml-l19_2.xml                         | 05.12.2023 11:24                   | XML-Datei            | 1 KB                            |                           |                    |          |    |
| emofance                 | 🔐 lz-xml-I19_3.xml                         | 05.12.2023 11:24                   | XML-Datei            | 1 KB                            |                           |                    |          |    |
| emprunge                 | 🔐 lz-xml-l19_4.xml                         | 05.12.2023 11:24                   | XML-Datei            | 1 KB                            |                           |                    |          |    |
| gesender                 | 📓 lz-xml-l19_5.xml                         | 05.12.2023 11:24                   | XML-Datei            | 1 KB                            |                           |                    |          |    |
| 119                      | 📓 lz-xml-l19_6.xml                         | 05.12.2023 11:24                   | XML-Datei            | 1 KB                            |                           |                    |          |    |
| 💻 Dieser PC              | 📔 lz-xml-l19_7.xml                         | 05.12.2023 11:24                   | XML-Datei            | 1 KB                            |                           |                    |          |    |
| 3D-Objekte               | 📔 lz-xml-l19_8.xml                         | 05.12.2023 11:24                   | XML-Datei            | 1 KB                            |                           |                    |          |    |
| Rilder                   | 📔 lz-xml-l19_9.xml                         | 05.12.2023 11:24                   | XML-Datei            | 1 KB                            |                           |                    |          |    |
| Deskton                  | 🔐 lz-xml-119_10.xml                        | 05.12.2023 11:24                   | XML-Datei            | 1 KB                            |                           |                    |          |    |
|                          | 📔 lz-xml-l19_11.xml                        | 05.12.2023 11:24                   | XML-Datei            | 1 KB                            |                           |                    |          |    |
| Dokumente                | 📓 lz-xml-l19_12.xml                        | 05.12.2023 11:24                   | XML-Datei            | 1 KB                            |                           |                    |          |    |
| Downloads                | 📔 lz-xml-l19_13.xml                        | 05.12.2023 11:24                   | XML-Datei            | 1 KB                            |                           |                    |          |    |
| 👌 Musik                  | 📔 lz-xml-l19_14.xml                        | 05.12.2023 11:24                   | XML-Datei            | 1 KB                            |                           |                    |          |    |
| Videos                   | 📔 lz-xml-l19_15.xml                        | 05.12.2023 11:24                   | XML-Datei            | 1 KB                            |                           |                    |          |    |
| 👳 VORLAGEN (B:)          | 📔 lz-xml-l19_16.xml                        | 05.12.2023 11:24                   | XML-Datei            | 1 KB                            |                           |                    |          |    |
| Windows (C:)             | 📔 lz-xml-l19_17.xml                        | 05.12.2023 11:24                   | XML-Datei            | 1 KB                            |                           |                    |          |    |
| Home (K)                 | 📓 lz-xml-l19_18.xml                        | 05.12.2023 11:24                   | XML-Datei            | 1 KB                            |                           |                    |          |    |
|                          | 📓 lz-xml-l19_19.xml                        | 05.12.2023 11:24                   | XML-Datei            | 1 KB                            |                           |                    |          |    |
| T OKG (L:)               | 📓 lz-xml-l19_20.xml                        | 05.12.2023 11:24                   | XML-Datei            | 1 KB                            |                           |                    |          |    |
| 🛖 GKK (P:)               | 🔛 lz-xml-l19_21.xml                        | 05.12.2023 11:24                   | XML-Datei            | 1 KB                            |                           |                    |          |    |
| 鹶 Netzwerk               | <ul> <li>Iz-xml-I19_22.xml</li> </ul>      | 05.12.2023 11:24                   | XML-Datei            | 1 KB                            |                           |                    |          | ~  |
| Dat                      | teiname: "Iz-xml-119-10 xml" "Iz-xml-119-2 | xml" "lz-xml-119_3 xml" "lz-xml-11 | 9.4 xml" "lz-xml-l19 | 5 xml" "lz-xml-119 6 xml" "lz-x | ml-l19 7 xml" "lz-xml-    | Alle Dateien (*.*) |          | ~  |
| 00                       |                                            | astro a stro trajatito iz-stro-t   | 2_56101 12-8101-113_ | 555111 12 STU 115_0.X111 12-X   | in right and the state of | The Editer(T)      |          |    |
|                          |                                            |                                    |                      |                                 |                           | Öffnen A           | Abbreche | ±n |
|                          |                                            |                                    |                      |                                 |                           |                    |          | .: |

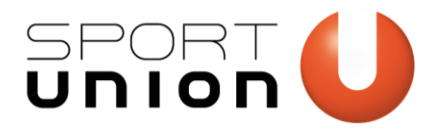

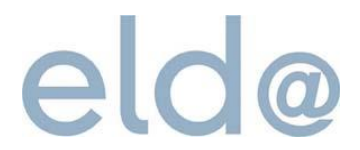

- 32) Nach dem Hinzufügen der Meldungen werden diese unter "Aktuelle Sendungen" angezeigt.
- **33)** Der Sendevorgang wird mit einem Klick auf "Senden/Empfangen" gestartet.
- **34)** Nach dem Senden finden Sie die Bestätigungen links im Ordner "Meldebestätigungen".

Sollten Fehler in der gesendeten Meldung vorhanden sein, werden diese auf den Meldebestätigungen angezeigt.

| ELDA Software - Version 5.7.1.6230 - Seriennr.                                                                                                    |                                                                                                    |                                                        |                                                                                                    | _ | × |
|----------------------------------------------------------------------------------------------------|----------------------------------------------------------------------------------------------------|--------------------------------------------------------|----------------------------------------------------------------------------------------------------|---|---|
| Datei Bearbeiten Extras ?                                                                                                    |                                                                                                    |                                                        |                                                                                                    |   |   |
| 🔛 Sendedatei(en) hinzufügen 🚺 Senden/Empfangen 🦊 Nur Em                                                                                                    | npfangen   💥   🖸 📇                                                                                                    |                                                        |                                                                                                    |   |   |
| Datenübermittlung                                                                                                    | Aktuelle Sendungen                                                                                                    |                                                        |                                                                                                    |   |   |
| Datenübermittlung     Atuelte Sendungen     Kalert (Vanungen     Keiter (Vanungen     Keiter (Vanungen     Keitignigen     Keitignigen Entendungsanträge     Gesängräfelte     Wittelungen     Bestäugungen Entendungsanträge     Gesängräfelte | Aktuelle Sendungen Datei C:\User\vichol\Downloads\L19 Testdaten\I19\tz:xml-119_2.xml C:\User\vichol\Downloads\L19 Testdaten\I19\tz:xml-119_3.xml C:\User\vichol\Downloads\L19 Testdaten\I19\tz:xml-119_3.xml C:\User\vichol\Downloads\L19 Testdaten\I19\tz:xml-119_5.xml C:\User\vichol\Downloads\L19 Testdaten\I19\tz:xml-119_5.xml C:\User\vichol\Downloads\L19 Testdaten\I19\tz:xml-119_8.xml C:\User\vichol\Downloads\L19 Testdaten\I19\tz:xml-119_8.xml C:\User\vichol\Downloads\L19 Testdaten\I19\tz:xml-119_8.xml C:\User\vichol\Downloads\L19 Testdaten\I19\tz:xml-119_8.xml C:\User\vichol\Downloads\L19 Testdaten\I19\tz:xml-119_8.xml C:\User\vichol\Downloads\L19 Testdaten\I19\tz:xml-119_8.xml C:\User\vichol\Downloads\L19 Testdaten\I19\tz:xml-119_8.xml C:\User\vichol\Downloads\L19 Testdaten\I19\tz:xml-119_8.xml C:\User\vichol\Downloads\L19 Testdaten\I19\tz:xml-119_8.xml C:\User\vichol\Downloads\L19 Testdaten\I19\tz:xml-119_8.xml | Große<br>837<br>839<br>834<br>830<br>841<br>838<br>851 | Datum<br>05.12.2023 11:2406<br>05.12.2023 11:2406<br>05.12.2023 11:2407<br>05.12.2023 11:2407<br>05.12.2023 11:2407<br>05.12.2023 11:2407<br>05.12.2023 11:2407<br>05.12.2023 11:2407 |   |   |
| 11 Datenübermittung                                                                                                    |                                                                                                    |                                                        |                                                                                                    |   |   |
| Maldungeofferenna DG                                                                                                    |                                                                                                    |                                                        |                                                                                                    |   |   |
| en meldungserrassung Do                                                                                                    |                                                                                                    |                                                        |                                                                                                    |   |   |
| Meldungserfassung BVAEB                                                                                                    |                                                                                                    |                                                        |                                                                                                    |   |   |
| 9 Einträge                                                                                                    |                                                                                                    |                                                        |                                                                                                    |   |   |